## 泰明「オンラインあさのかい」

## ZOOM インストール・使い方マニュアル (保護者用)

2020年5月15日 泰明小学校

今回「オンラインあさのかい」で使用する「zoom」は、双方向のビデオ会議ツールです。スマホやタ ブレット、パソコンから簡単にウェブ会議に参加することができます。アプリのダウンロードや利用は無 料です。ただし、ご家庭の通信環境によっては通信費が発生する場合があります。 また、それぞれの説明や表示は、使用機器によって異なります。説明は一般的なものとなっており ます。恐れ入りますが、ご了承ください。

## 目次

| 1. | 準備                                                        | 2 |
|----|-----------------------------------------------------------|---|
| 2. | ダウンロードおよびインストール<br>i. PC(パソコン)の場合<br>ii. タブレット・スマートフォンの場合 | 3 |
| 3. | <b>参加方法</b><br>i. PC(パソコン)の場合<br>ii. タブレット・スマートフォンの場合     | 5 |
| 4. | 使い方と注意点                                                   | 9 |

#### 1.準備

#### 必要なもの

- カメラ付 PC (パソコン)、タブレット端末あるいはスマートフォン
- ② 有線 LAN、あるいは Wi-Fi
   ※4 G回線でも受講可能ですが、大量の情報のやりとりになることをご承知おきください。また、通信環境によっては、映像と音声に乱れが出る可能性があります。
- ③ カメラがついていない PC の場合は追加でマイク付き WEB カメラ

必須ではないですが、イヤホンやインカムなどがあると視聴しやすくなります。

#### 必要な設定

- ① カメラを ON にする
- ② マイクを ON にする

各種デバイスで設定をお願いします。

参考までに windows10 の場合の設定画面を記載します(カメラ、マイクともにアプリがマ イクにアクセスできるようにする、の箇所をオンにしてください)

| ← 設定                |                                                                                                    |
|---------------------|----------------------------------------------------------------------------------------------------|
| 命 赤-ム               | マイク                                                                                                    |
| 設定の検索の              | このデバイスでのマイクへのアクセスを許可する                                                                                                    |
| ブライバシー              | アクセスを許可すると、このデバイスを使用するユーザーはこのページの設定を使用し<br>て、アプリにマイクへのアクセスを許可するかどうかを選択できます。アクセスを拒否す<br>ると、Windowsの機能、Microsoft Store アプリ、ほとんどのデスクトップ アプリが<br>マイクにアクセスできなくなります。 |
| Windows のアクセス許可     | のデバイスのマイクへのアクセスはオンになっています                                                                                                    |
| 合 全般                | 変更                                                                                                    |
| A <sup>》</sup> 音声認識 | フプリがマスクルーアクセフできるトラルオス                                                                                                    |
| 自 手描き入力と入力の個人用設定    | クラガドイリカにノノビスとごつみうにする<br>クセスを許可する場合は、このページの設定を使用して、マイクにアクセスできるア<br>リを選択できます。アクセスを拒否すると、アブリからマイクへのアクセスがブロックさ                                                     |
| ₽ 診断 & フィードパック      | えます。                                                                                                    |
| 目 アクティビティの履歴        | <b>ک</b> ا                                                                                                    |
| アプリのアクセス許可          | ー部のデスクトップアプリは、20ページの設定がオフになっている場合でも、マイクに<br>アクセスできる可能性があります。理由を確認する                                                                                            |
| 9 // mi+in          | アプリがマイクを使っている場合、このアイコンが表示されます: 👼                                                                                                    |
| 凸 位直情報              |                                                                                                    |
| □ カメラ               | マイクにアクセスできる Microsoft Store アプリを選ぶ                                                                                                    |
| u र19               | 意図した機能を果たすためにマイクにアクセスすることが必要なアプリもあります。ここ<br>でアプリをオフにすると、アプリの動作が制限される可能性があります。                                                                                  |
| ↓ 音声によるアクティブ化       | 3D ビューアー                                                                                                    |
| 2番20                |                                                                                                    |

# 2. ダウンロードおよびインストール

## i : PC (パソコン) の場合

① ウェブブラウザで ZOOM の公式サイト(<u>https://zoom.us/</u>)にアクセス

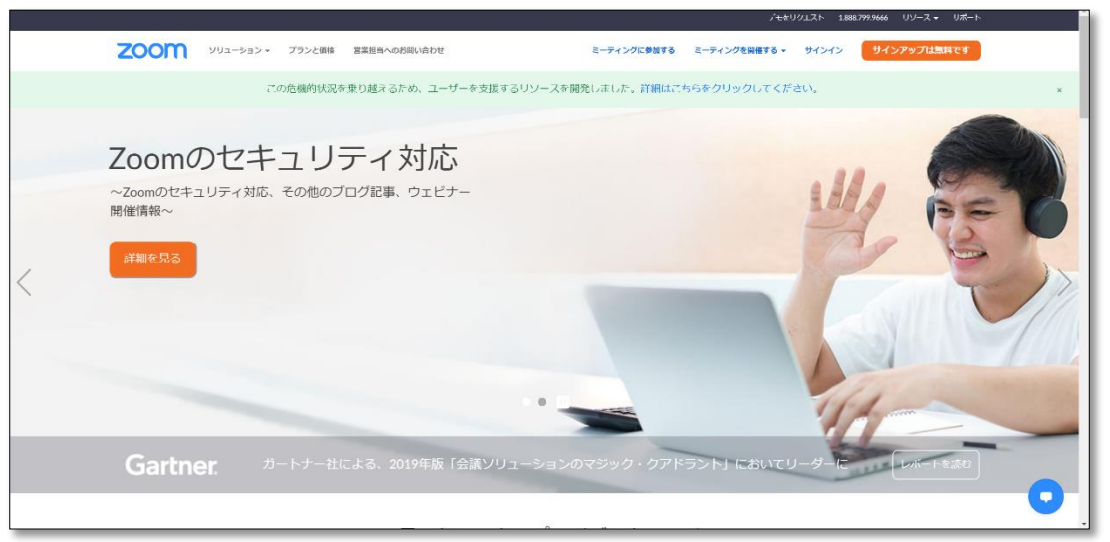

② 画面をスクロールして最下部に「ミーティングクライアント」ボタンがあるので、クリック

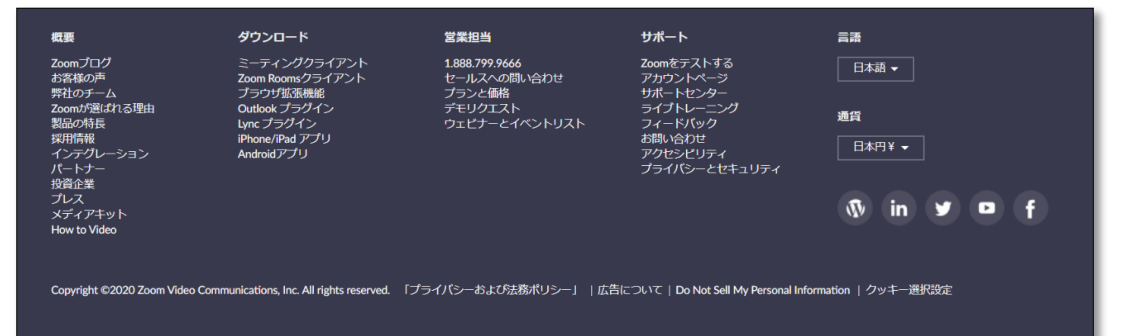

③ ダウンロードボタンをクリックしてダウンロード

| ダウンロード                          | センター                               | IT管理者用をダウンロード                  |
|---------------------------------|------------------------------------|--------------------------------|
|                                 |                                    |                                |
| ミーティング用                         | Zoomクライアン                          | F                              |
| 最初にZoomミーティングを<br>が自動的にダウンロードされ | 開始または参加されるときに、「<br>1ます。ここから手動でダウンロ | ウェブブラウザのクライアント<br>ードすることもできます。 |
| ダウンロード                          | バージョン5.0.1 (23502.0430             | ))                             |

④ ダウンロード後、ご自分の PC にインストールをお願いします。

### <u>ii: タブレット・スマートフォンの場合</u>

#### ■ iPhone、iPad の場合

「App Store」で「ZOOM Cloud Meetings」を入手・インストールをしてください。

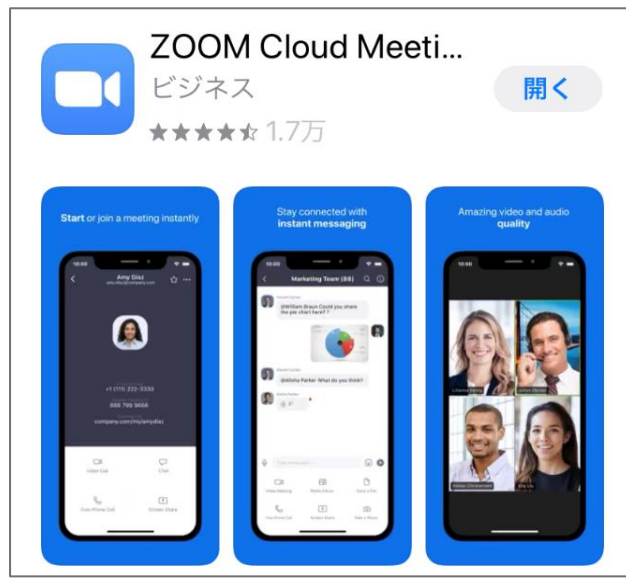

#### ■ Android の場合

「Google Play」から「ZOOM Cloud Meetings」を入手・インストールをしてください。

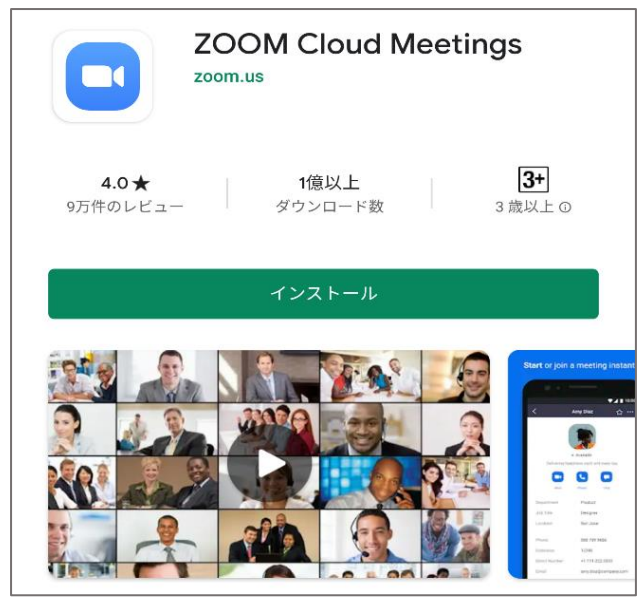

類似のものがたくさんあるのでご注意ください。 ZOOM Cloud Meetings というアプリ名をご確認ください。無料アプリです。

## 3.参加方法

クラス毎に配布される安心安全メールにその日のオンラインあさのかいのミーティング ID とパスワードが記載されています。メール配信のタイミングは別途安心安全メールでご案内いたします。 ※もし ID とパスワードが記載されたメールが届いていないようでしたら <u>学校</u>までご連絡ください。

| <u>i : PC (パソコン) の場合</u>                        |  |
|-------------------------------------------------|--|
| <ol> <li>インストールした ZOOM アプリを立ち上げます。 ➡</li> </ol> |  |
| ② ミーティングに参加ボタンをクリック                             |  |
| ■ Zoom クラウド ミーティング – □ ×                        |  |
| zoom                                            |  |
| <u>ミーティングに参加</u><br>サインイン                       |  |
| バージョン: 5.0.1 (23502.0430)                       |  |

- ③ ミーティング ID を入力 (ハイフンは自動入力されるので入力不要)
- ④ 名前欄にお子様のフルネームをひらがなで入力
- ⑤ チェックボタンの設定を以下のようにする
- ⑥ 入力完了すると参加ボタンが青くなるため、参加ボタンをクリック

| 🗳 Zoom                                                              | ×     |
|---------------------------------------------------------------------|-------|
| ミーティングに参加                                                           |       |
| ミーティングIDまたは個人リンク名を入力                                                | ~ (3) |
| 名前を入力                                                               | 4     |
| <ul> <li>✓ 将来のミーティングのためにこの名前を記憶する</li> <li>□ オーディオに接続しない</li> </ul> | 5     |
| し 自分のビデオをオフにする 参加 キャンセ                                              | en.   |

⑦ ミーティングパスワードを入力してミーティングに参加ボタンをクリック

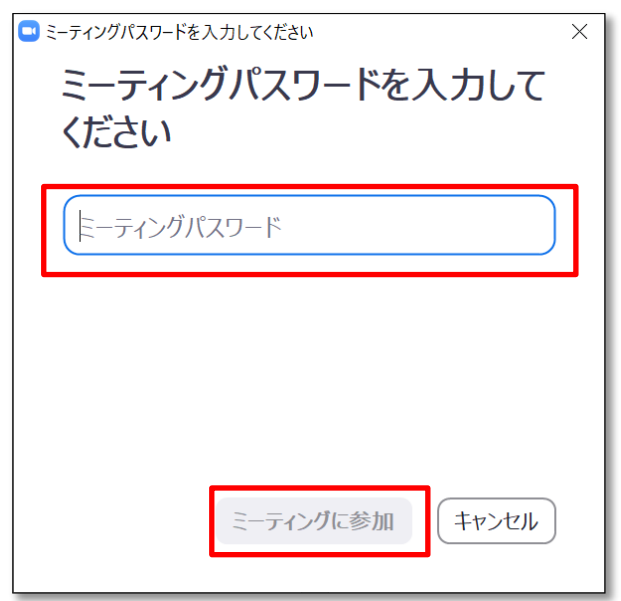

⑧ ビデオ付きで参加ボタンをクリック

| 🖸 ビデオプレビュー     |                             | ×              |
|----------------|-----------------------------|----------------|
|                |                             |                |
| and the second | カメラの画像が表示されます               | and the second |
|                |                             |                |
| ✓ ビデオミーティングに参加 | 加するときに常にビデオプレビューダイアログを表示します |                |
|                | ビデオ付きで参加                    | ビデオなしで参加       |

⑨ コンピューターでオーディオに参加ボタンをクリック

| ➡ どのようにオーディオ会議に参加しますか?   |               | × |                  |
|--------------------------|---------------|---|------------------|
| 電話で参加                    | コンピューターのオーディオ |   |                  |
|                          |               |   |                  |
| コンピューターでオ-               | ディオに参加        |   |                  |
| コンピューター オーラ              | ディオのテスト       |   |                  |
|                          |               |   |                  |
|                          |               |   |                  |
| ○ ミーティングへの参加時に、自動的にコンピュー | ターでオーディオに参加   |   |                  |
|                          |               |   | ■これでミーティングの画面に移行 |

### ii: タブレット・スマートフォンの場合

① インストールした ZOOM アプリを立ち上げます。 ➡
 ② ミーティングに参加ボタンをクリック

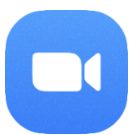

| S | Start a I | Meeting<br>meeting on the go |
|---|-----------|------------------------------|
|   |           |                              |
| ( | ミーティン     | ッグに参加                        |
|   | サイン アップ   | サインイン                        |

Г

- ③ ミーティング ID を入力 (ハイフンは自動入力されるので入力不要)
- ④ 表示名欄にお子様のフルネームをひらがなで入力
- ⑤ チェックボタンの設定を以下のようにする
- ⑥ 入力完了すると参加ボタンが青くなるため、参加ボタンをクリック

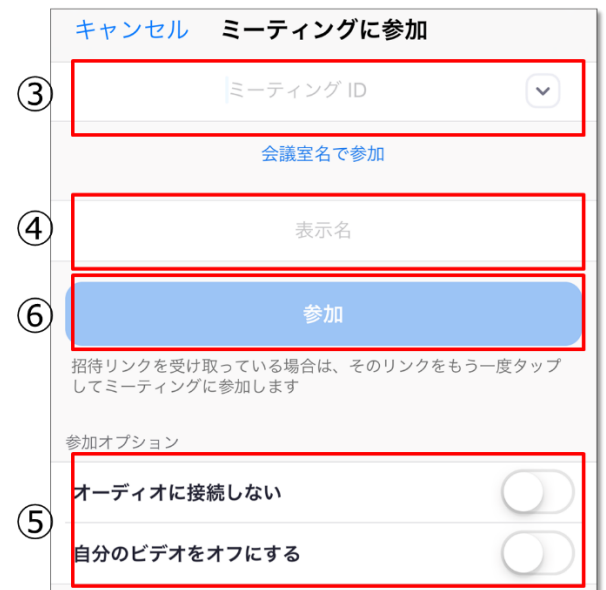

- ⑦ ミーティングパスワードを入力して続行ボタンをクリック
- ⑧ ビデオ付きで参加ボタンをクリック

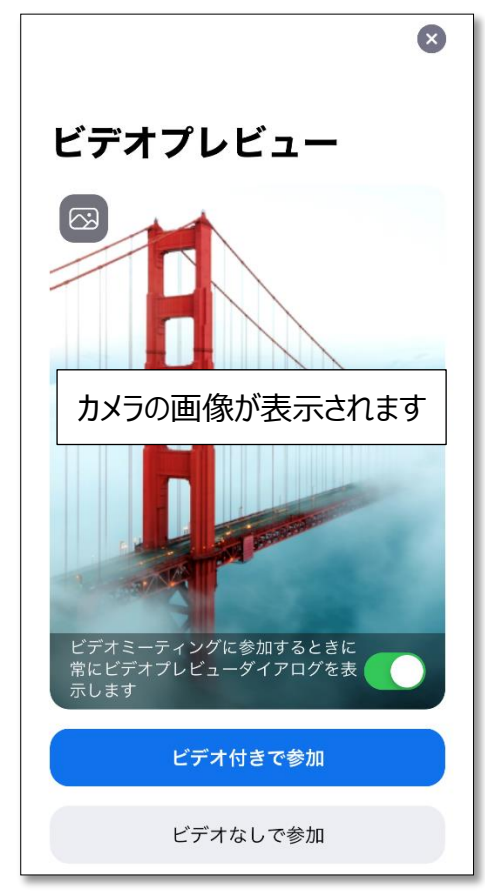

| ミーティング パスワ<br>くださ | フードを入力して<br>รい |
|-------------------|----------------|
| パスワード             |                |
| キャンセル             | 続行             |

⑨ iPhone・iPad をご使用の方は「インターネットを使用した通話」を選択し、android をご使用の方は「デバイスオーディオを介して通話」を選択してください。
 ※「ダイヤルイン」を選択しないようご注意ください。

| 他のユーザーの音声を聞くには<br>オーディオに参加してください |
|----------------------------------|
| インターネットを使用した通話                   |
| ダイヤルイン                           |
| キャンセル                            |

これでミーティングの画面に移行します。

## 4. 使い方と注意点

ホスト(先生)がミーティングを開始する前に入室する場合は以下の画面が表示されますので、 開始までお待ちください。

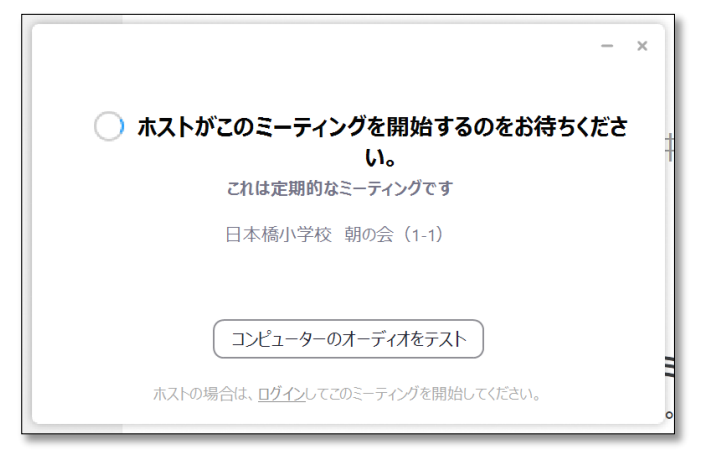

会がはじまると以下の画面のように、会に参加している方全員の名前と映像が表示されます。

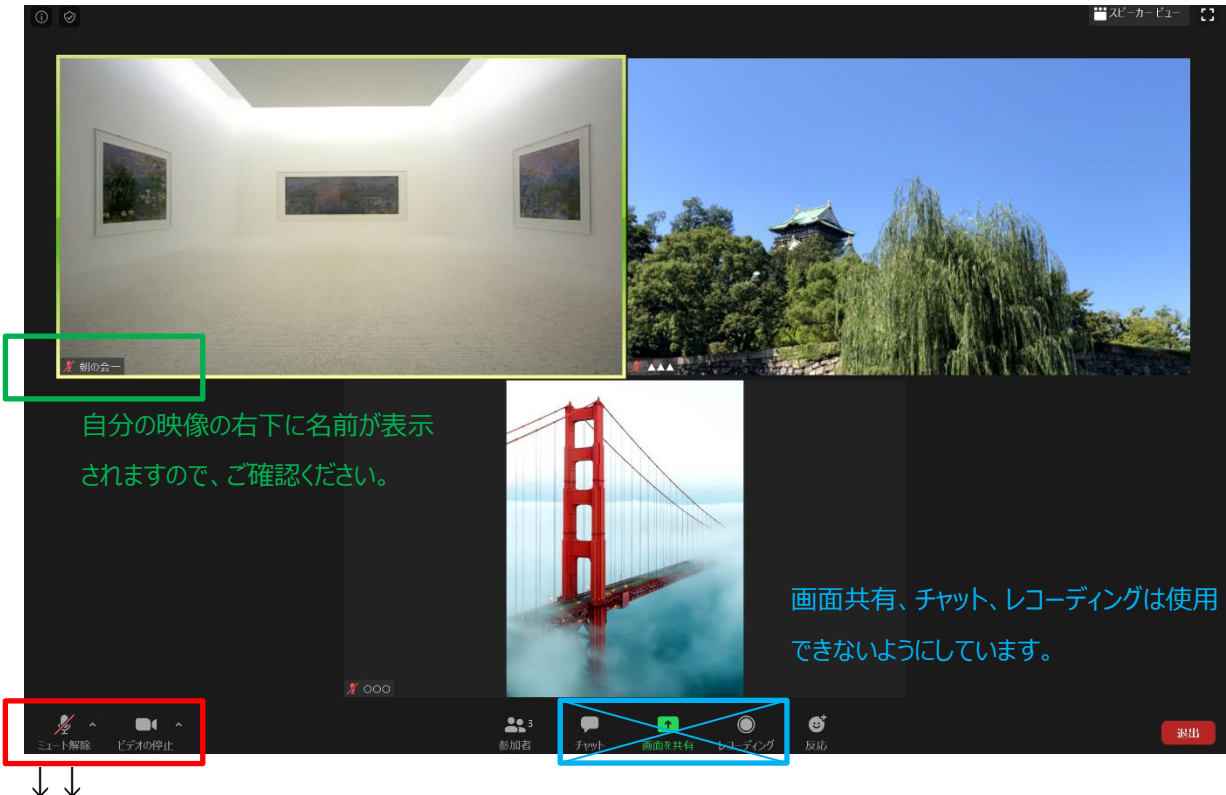

ミュートの ON/OFF のボタン、ビデオの ON/OFF のボタンはこちらにあります。

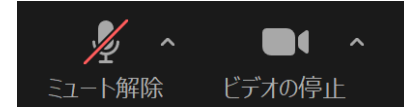

もし万が一途中で退出してしまったり、不具合でアプリが終了してしまったりした場合は再度ミーティング ID とパスワードを入れて入室してください。会が続いている場合は再入室可能です。

### Tips

PCの場合、しゃべっている方をクローズアップしたいときは右上のスピーカービューをクリックしてください。以下の画面のようになります。

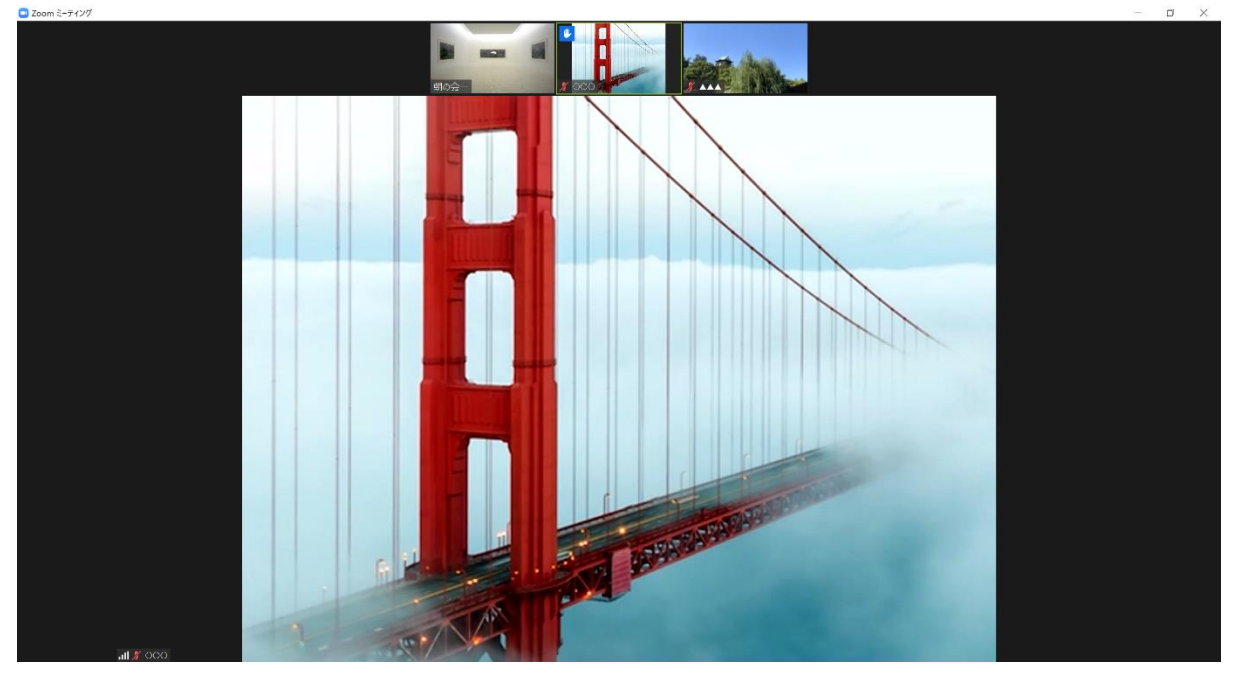

マイクやスピーカーが反応しない場合はミュートボタンの右にある </br>

オーディオ設定などを試してみてください。

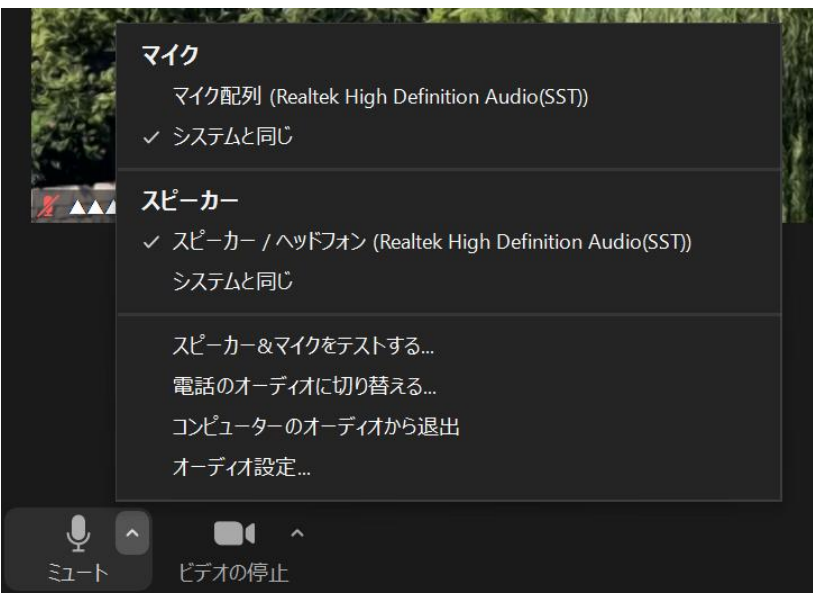

#### 必須事項

- > 常にカメラをオンの状態にしてお子様の顔が映るようにしてください。
- > ZOOM の名前はお子様のフルネームをひらがなで登録してください。
- 上記は第三者を参加させないための措置です。守っていただけない場合は第三者と認識して 強制退出の措置を取る場合もございます。

#### 禁止事項

- ミーティング ID とパスワードは他の方へ教えないようにしてください。
- ▶ スクリーンショットを取る、画面を保存するなどは禁止していただくとともに、あさのかいの内容・ 画像等を SNS などに投稿することも厳禁とします。
- ▶ カメラの前では飲食禁止とさせていただきます。

#### <u>マイクについて</u>

- ▶ 話をするときはマイク近くでお話しください。一人の発言は、参加者全員に聞こえます。全員が一気に発言すると大音量になったり誰が何を言っているのか聞き取れないこともあります。
- > 先生(ホスト)がお子様のミュートを解除することもあるので、ご了承ください。

#### 注意事項

- オンラインあさのかいにアクセスするデバイスは一人につき1つとしてください。同時に違うデバイ スでアクセスするとハウリングの原因になります。
- オンラインあさのかいに参加すると、お子様の音声や映像以外に web カメラに写したものは 全て、参加者全員に公開されます。カメラの状態によっては、ご自宅やお部屋の様子、参加 者の近くにいる人などが 映りこんでしまう可能性がありますので、個人情報を映さないようにご 注意ください。
- 画面共有、チャット、レコーディングは使用できないようにしています。
- 画面操作など慣れるまでは保護者の方が横についていただけると助かります。オンラインでの 授業体験がない生徒や、低学年の子どもたちには特に保護者の支援が必要です。

### その他ご不明点がございましたら、<u>学校</u>までご連絡ください。 みんなが気持ちよく過ごせる場を作るため、ご協力の程、宜しくお願い致します。

#### 11 / 11